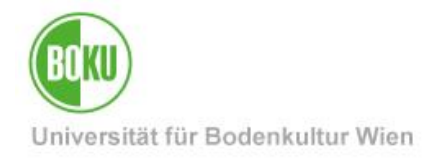

## ArcGIS 10 für Studierende

Lizenzierung über EVA-Keys wird vom Hersteller NICHT mehr unterstützt!

Bitte steigen Sie so bald wie möglich auf eine der folgenden Möglichkeiten um: ArcGIS Online: <u>https://short.boku.ac.at/it-arcgis-online-stud</u> ArcGIS Pro: <u>https://short.boku.ac.at/it-arcgis-pro-stud</u>

Diese Dokumentation beinhaltet alle nötigen Schritte um ArcGIS 10.6 Desktop zu installieren.

Dazu gehört: Registrierung auf der ESRI-Seite, Download, Einleiten des Setups, Auswahl der Features, Lizenzierungs-Typ, Angabe von benutzerdefinierten Informationen, der Abschluss und beim Ablauf der Lizenz die Verlängerung.

| Zielgruppe der     | BOKU-Studierende |                    |  |
|--------------------|------------------|--------------------|--|
| Dokumentation:     |                  |                    |  |
| Anfragen bitte an: | BOKU-IT Hotline  | boku-it@boku.ac.at |  |

## Inhaltsverzeichnis

| 1 | Registrierung bei ESRI, EVA-Key anfordern und Download des Installationsmediums          | 2 |
|---|------------------------------------------------------------------------------------------|---|
| 2 | Extrahieren, Einleiten des Setups, Lizenzbedingungen, kleinere Anpassungen, Installation | 3 |
| 3 | Lizenzierung, Abschluss                                                                  | 4 |
| 4 | Abgelaufene Lizenz verlängern                                                            | 9 |

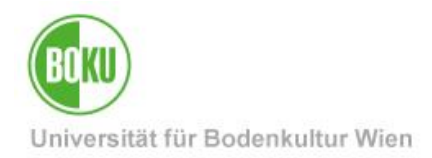

## 1 Registrierung bei ESRI, EVA-Key anfordern und Download des Installationsmediums

Als Erstes öffnen Sie Ihren Browser und registrieren sich mit Hilfe der "ArcGIS for Desktop Education Edition Hinweise" auf der ESRI-Seite.

http://short.boku.ac.at/it-arcgis-stud

Bitte senden Sie anschließend von *Ihrer BOKU-E-Mail-Adresse aus* (!) eine Anfrage an: <u>boku-it@boku.ac.at</u>

Sie erhalten daraufhin einen EVA-Key für das Produkt ArcGIS Desktop. Diesen EVA-Key geben Sie anschließend auf der ESRI-Seite ein.

| Enter Authorization Number                                                                                                    |
|----------------------------------------------------------------------------------------------------|
| Your authorization number was provided by your instructor or is printed on your DVD.<br>The format of the code is EVA123456789. |
|                                                                                                    |
| Activate ArcGIS                                                                                                    |

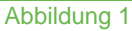

Jetzt laden Sie über einer der grünen Schaltflächen, wenn nicht Ihrerseits eine ältere Version erforderlich ist die aktuellste von ArcGIS herunter.

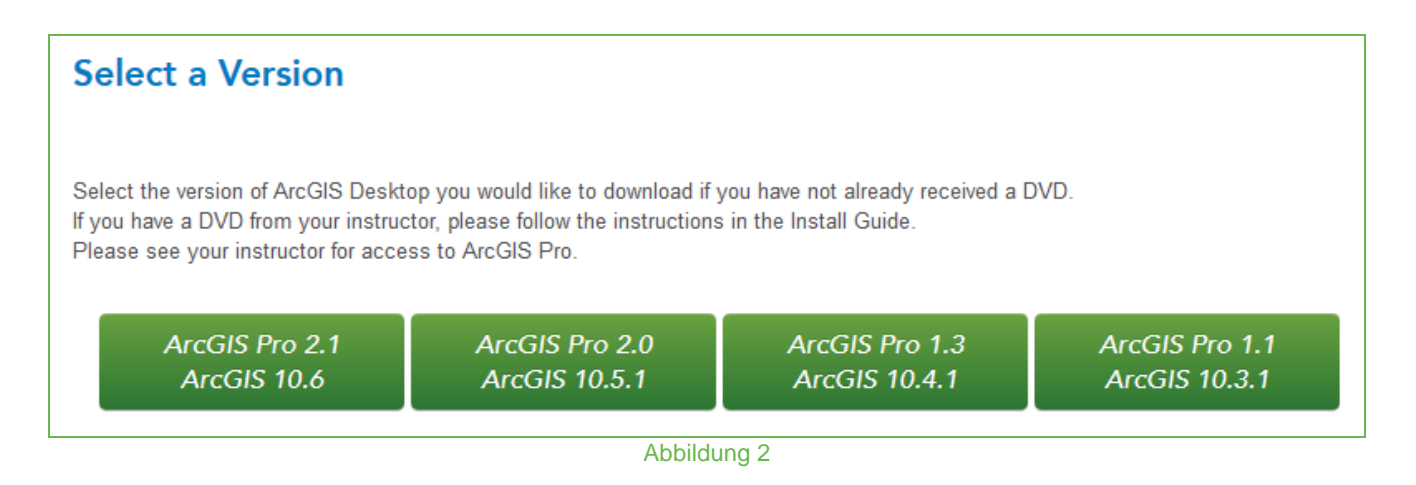

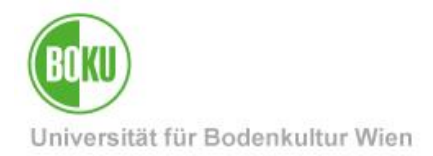

Danach ändern Sie bei ArcGIS for Desktop die Sprache falls verfügbar auf Deutsch, klicken auf den Download-Button bei "ArcGIS for Desktop (ArcMap)" und bestätigen den aufgehenden Tab.

| ArcGIS Desktop (ArcMap) | Install Guide                   | 986.68 MB | Ownload |
|-------------------------|---------------------------------|-----------|---------|
|                         | Abbildung 3                     |           |         |
|                         |                                 |           |         |
|                         | Click to download your file now |           |         |
|                         | Abbildung 4                     |           |         |

# 2 Extrahieren, Einleiten des Setups, Lizenzbedingungen, kleinere Anpassungen, Installation

Nach dem Herunterladen führen Sie die fast ein Gigabyte große Datei mit einem Doppelklick aus und extrahieren den Inhalt in Ihr Dokumenten-, oder Download-Verzeichnis.

| Please select the destination folder: |        |
|---------------------------------------|--------|
| C:\Users\                             | Browse |
| Abbildung 5                           |        |

Als Nächstes öffnet sich das Setup automatisch. Im nächsten Schritt lesen Sie sich bei Bedarf die Lizenzbedingungen durch und akzeptieren diese einfach.

Jetzt wählen Sie die benutzerdefinierte Installationsmethode aus.

| Please select a | setup type.                                                                                                    |  |
|-----------------|----------------------------------------------------------------------------------------------------|--|
| O Complete      | All application features, including ArcGIS Desktop 10.6 extensions, will be installed.                                                          |  |
| Custom          | Use this option to choose which application features you want<br>installed and where they will be installed. Recommended for<br>advanced users. |  |
|                 | Abbildung 6                                                                                                    |  |

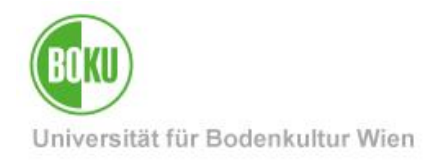

Im nächsten Schritt können Sie den Programmumfang definieren und den Installationspfad ändern.

| Click on an icon in the li             | st below to change how a fea<br>tions<br>ArcCatalog<br>ArcMap<br>Styles<br>Templates<br>Python<br>ions | ture is installed.<br>Feature Description<br>This is the ArcGIS Desktop 10.6 softw<br>This feature requires 0KB on your han<br>drive. It has 5 of 5 subfeatures select<br>The subfeatures require 1005MB on y<br>hard drive. | are.<br>d<br>ted.<br>our |
|----------------------------------------|----------------------------------------------------------------------------------------------------|----------------------------------------------------------------------------------------------------|--------------------------|
| Install to:<br>C:\Program Files (x86)∖ | ArcGIS\Desktop 10.6\                                                                                   | Chang                                                                                                    | ge                       |

#### Abbildung 7

Da eine Installation von Python empfohlen wird, machen Sie das auch am besten. Falls Sie nicht zur Verbesserung von ArcGIS beitragen möchten nehmen Sie das Häkchen einfach weg.

| W           | /ould you like to anonymously participate in the design of future versions of ArcGIS?       |  |
|-------------|---------------------------------------------------------------------------------------------|--|
|             | Click here to participate in the Esri User Experience Improvement program.<br>(Recommended) |  |
| Le          | earn more about Esri User Experience Improvement                                            |  |
| Abbildung 8 |                                                                                             |  |

Anschließend wird ArcGIS installiert was je nach System 5-15 Minuten dauern kann.

## 3 Lizenzierung, Abschluss

Nach der Installation geht ein Fenster bezüglich der Lizenzierung auf. Hier müssen Sie einfach den Lizenzierungs-Typ "Advanced (ArcInfo) Single Use" wählen.

| 1. Select a product                   |                                   |
|---------------------------------------|-----------------------------------|
| Advanced (ArcInfo) Concurrent Use     | Advanced (ArcInfo) Single Use     |
| O Standard (ArcEditor) Concurrent Use | ○ Standard (ArcEditor) Single Use |
| O Basic (ArcView) Concurrent Use      | O Basic (ArcView) Single Use      |
|                                       |                                   |

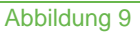

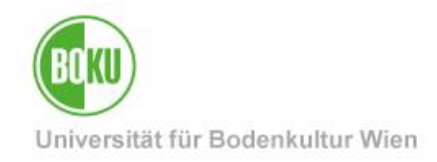

Klicken Sie nachher auf die Schaltfläche "Authorize Now".

| 2. I<br>Wiz | Launch the Authorization<br>zard for Single Use products |
|-------------|----------------------------------------------------------|
|             | uthorization Wizard                                      |
|             | Authorize Now                                            |
|             |                                                          |

#### Abbildung 10

Danach belassen Sie die Option im nächsten Fenster.

| Authorization Options                                                                                 |  |
|----------------------------------------------------------------------------------------------------|--|
| I have installed my software and need to authorize it.                                                |  |
| C I have already authorized the software and need to authorize additional extensions.                 |  |
| I have received an authorization file from Esri and am now ready to finish the authorization process. |  |
| Browse                                                                                                |  |
|                                                                                                    |  |

#### Abbildung 11

Im Anschluss wählen Sie "Authorize with Esri now using the Internet." aus.

| <ul> <li>Authorize with Esri now using the Internet.<br/>(This automatic method is the easiest way to authorize. It requires an Internet connection.)</li> </ul> |  |
|----------------------------------------------------------------------------------------------------|--|
| O Authorize at Esri's website or by email to receive your authorization file.                                                                                    |  |
| O Authorize your software from a local license server.                                                                                                    |  |

Abbildung 12

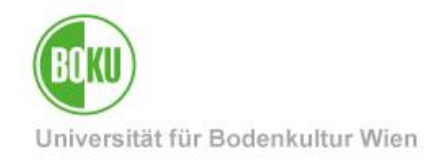

Jetzt tragen Sie grob Ihre Personaldaten ein.

| *First Name:      |                                                  |
|-------------------|--------------------------------------------------|
| *Last Name:       | Σ. en en en en en en en en en en en en en        |
| *Organization:    | Universität für Bodenkultur                      |
| Department:       |                                                  |
| *Address 1:       | Peter-Jordan-Straße 82                           |
| Address 2:        |                                                  |
| *City:            | Wien                                             |
| *State/Province:  | 9                                                |
| *Zip/Postal Code: | 1190                                             |
| *Location:        | Austria ~                                        |
| *Phone Number:    |                                                  |
| *Email:           |                                                  |
| Comment:          |                                                  |
|                   | Optional user-defined authorization description. |

Abbildung 13

Der zweite Teil beinhaltet Informationen bezüglich der Zuordnung und Tätigkeit an der BOKU.

| *Your Organization:                                                            | <please a="" category="" choose=""></please>                                             | • |
|--------------------------------------------------------------------------------|------------------------------------------------------------------------------------------|---|
| *Your Industry:                                                                | <please a="" category="" choose=""></please>                                             | • |
| *Yourself:                                                                     | <please a="" category="" choose=""></please>                                             | • |
| The personal information you su<br>to view Esri's privacy policy, clic<br>View | pplied is protected under Esri's privacy policy. If you want<br>k the View button below. |   |

Abbildung 14

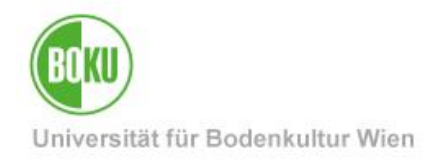

Jetzt geben Sie nochmal den **EVA-Key** wie auf der ESRI-Seite ein.

| ArcGIS for Desktop Advanced (Single Use) |  |
|------------------------------------------|--|
|                                          |  |
|                                          |  |

| A | b | bi | ild | lui | ng | 1 | 5 |
|---|---|----|-----|-----|----|---|---|
|---|---|----|-----|-----|----|---|---|

In Ausnahmefällen können noch die Erweiterungen im ganzen Umfang aktiviert werden. Dafür müssen Sie spezielle Lizenzcodes von uns beantragen.

| Options<br>I do not want to authorize any extensions at this time.    |  |
|-----------------------------------------------------------------------|--|
| O I have authorization number(s) to authorize one or more extensions. |  |
|                                                                       |  |

| Abbildung 16 |
|--------------|
|--------------|

Die meisten sind aber schon standardmäßig aktiviert. Um die nicht aktivierten zu verwenden müssen Sie lediglich von links nach rechts geschoben werden.

| Available Extensions                                           | ><br><            | Evaluation Extensions<br>3D Analyst<br>Data Interoperability<br>Data Reviewer<br>Full Motion Video<br>Geostatistical Analyst<br>Network Analyst<br>Publisher<br>Schematics<br>Spatial Analyst<br>Tracking Analyst<br>Workflow Manager |  |
|----------------------------------------------------------------|-------------------|----------------------------------------------------------------------------------------------------|--|
| Note: If you have previously author<br>additional evaluations. | ized any of these | extensions, Esri cannot provide you                                                                                                    |  |

Abbildung 17

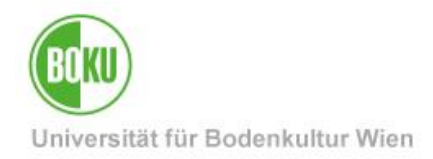

Danach werden sämtliche Autorisierungen durchgeführt. Anschließend werden Sie zum ArcGIS-Administrator Hauptfenster weitergeleitet und können kontrollieren ob die gewünschten Programme/Erweiterungen auch korrekt autorisiert sind.

| Desktop     Availability     Borrow/Return     Suport Operations | This lists the software in:<br>date. Double-click a fea | stalled, along<br>ture for more | g with its aut<br>information | horization status | and expiration | I |
|------------------------------------------------------------------|---------------------------------------------------------|---------------------------------|-------------------------------|-------------------|----------------|---|
| Data Licenses                                                    | Software                                                | Version                         | Installed                     | Authorized        | Expires        | ^ |
|                                                                  | ArcGIS for Desktop                                      | 10.1-10.6                       | Yes                           | Yes               | 18-May-2019    | ) |
|                                                                  | Desktop Advanced                                        | 10.1-10.6                       | Yes                           | Yes (Pack         | 18-May-2019    | ) |
|                                                                  | Network Analyst                                         | 10.1-10.6                       | Yes                           | Yes (Pack         | 18-May-2019    | ) |
|                                                                  | 3D Analyst                                              | 10.1-10.6                       | Yes                           | Yes (Pack         | 18-May-2019    | ) |
|                                                                  | Spatial Analyst                                         | 10.1-10.6                       | Yes                           | Yes (Pack         | 18-May-2019    | ) |
|                                                                  | Geostatistical Analyst                                  | 10.1-10.6                       | Yes                           | Yes (Pack         | 18-May-2019    | ) |
|                                                                  | Publisher                                               | 10.1-10.6                       | Yes                           | Yes (Pack         | 18-May-2019    | ) |
|                                                                  | Tracking Analyst                                        | 10.1-10.6                       | Yes                           | Yes (Pack         | 18-May-2019    | ) |
|                                                                  | Data Interoperability                                   | 10 1-10 6                       | No                            | Vec (Dack         | 18-May-2019    |   |

Abbildung 18

Unter "Start – ArcGIS" können Sie jederzeit Änderungen vornehmen und finden die gesamte Software an einem Ort.

|          | ArcGIS ^                            |
|----------|-------------------------------------|
| 3        | ArcCatalog 10.6                     |
| <u>s</u> | ArcGIS Administrator<br>Neu         |
| <b>e</b> | ArcGIS Desktop 10.6 Help<br>Neu     |
|          | ArcGIS Desktop 10.6 Web Help        |
|          | ArcGIS Document Defragmenter<br>Neu |
| <b>@</b> | ArcGlobe 10.6<br>Neu                |
|          | ArcMap 10.6<br>Neu                  |
|          | ArcScene 10.6<br>Neu                |
| 61       | IDLE (Python GUI)<br>Neu            |
| 61       | Module Docs<br>Neu                  |
|          | MXD Doctor<br>Neu                   |
|          | Python (command line)<br>Neu        |
| 0        | Python Manuals                      |
|          |                                     |

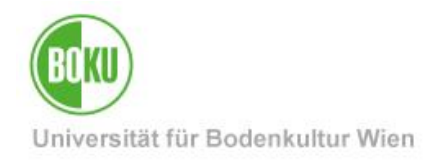

## 4 Abgelaufene Lizenz verlängern

Spätestens exakt ein Jahr nach Aktivierung der ArcGIS-Lizenz sind alle Bestandteile von der Installation abgelaufen.

Lizenzierung über EVA-Keys wird vom Hersteller NICHT mehr unterstützt!

Bitte steigen Sie so bald wie möglich auf eine der folgenden Möglichkeiten um: ArcGIS Online: <u>https://short.boku.ac.at/it-arcgis-online-stud</u> ArcGIS Pro: <u>https://short.boku.ac.at/it-arcgis-pro-stud</u>

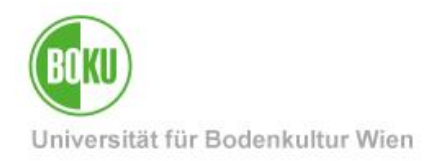

## **Historie**

Letzte Änderung: 6. Juli 2021

Die **aktuelle Version** dieser Dokumentation finden Sie auf den Serviceseiten der BOKU-IT unter: http://short.boku.ac.at/it-arcgis-stud

| Dokument                        |         | ArcGIS 10 für Studierende                                                                 | ArcGIS10Studierende_Win_DE_V.1.0.7_2021-07-06.docx |  |  |
|---------------------------------|---------|-------------------------------------------------------------------------------------------|----------------------------------------------------|--|--|
| Quelldokument                   | -       | BOKU                                                                                      |                                                    |  |  |
| Aktualisierungs-datum/<br>Autor | Version | Änderungen                                                                                |                                                    |  |  |
| 2014-01-16 (AGU/ZID)            | 1.0.0   | Dokumentation erstellt                                                                    |                                                    |  |  |
| 2015-02-27 (AGU/ZID)            | 1.0.1   |                                                                                           |                                                    |  |  |
| 2017-03-22 (AGU/ZID)            | 1.0.2   | Abbildungen aktualisiert, kleinere Abänderungen im Text                                   |                                                    |  |  |
| 2018-05-18 (AGU/ZID)            | 1.0.3   | Abbildungen aktualisiert, kleinere Abänderungen im Text, Abbildungsbezeichnungen entfernt |                                                    |  |  |
| 2018-11-28 (RW/ZID)             | 1.0.4   | URLs auf Short URLs geändert; Anforderungsmail von BOKU-Adresse aus.                      |                                                    |  |  |
| 2018-11-30 (AGU/ZID)            | 1.0.5   | Vorgehensweise Lizenzverlängerung nach 365 Tagen                                          |                                                    |  |  |
| 2021-02-24 (RW/BOKU-IT)         | 1.0.6   | ZID → BOKU-IT                                                                             |                                                    |  |  |
| 2021-07-06 (RW/BOKU-IT)         | 1.0.7   | EVA-Keys nicht mehr unterstützt                                                           |                                                    |  |  |
|                                 |         |                                                                                           |                                                    |  |  |
|                                 |         |                                                                                           |                                                    |  |  |